コンピュータ科学(第10話)

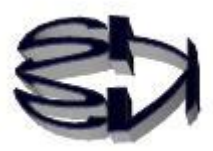

## 第10話(仮想マシンの構築Ⅱ)

さあ! CentOS7 のインストール開始だ。ただお馴染みの定番の内容 だから、詳細については、ネットで検索してくださいね。以下の画 面の OS のインストール中にやらなければならないことがあるよ。 管理ユーザの設定だよ。パスワードはタヌキ自身が考えれば良いけ ども、オイラは Root と同じにしている。OS のインストールには時 間がかかるので、急ぐ必要はないけれども、じっと画面を眺めてい てはダメだよ。左の Root のパスワード設定は終わっているので、ク リックしても反応しないよ。入力を終えたら左上の [Done] (完了) ボタンをクリックするのだ。

|             | S 🛜                       |                                       |                                                    |
|-------------|---------------------------|---------------------------------------|----------------------------------------------------|
| Ī           | CentOS7-fox - VMware Work | station 15 Player (非営利目的の使用のみ)        |                                                    |
|             | Player(P) •               | R                                     | > <b>-</b> 0 0 5                                   |
| Inter       | CentOS                    | CONFIGURATION<br>USER SETTINGS        |                                                    |
| Wor<br>Micr |                           | ROOT PASSWORD<br>Root password is set | USER CREATION<br>Administrator fox will be created |
|             |                           |                                       |                                                    |

|       | 🗑 😭 📜                                                                                                    |                                                                            |
|-------|----------------------------------------------------------------------------------------------------|----------------------------------------------------------------------------|
|       | Notes and the second second s | 的の使用のみ)                                                                    |
|       | Player(P) • 📕 • 母 回 泡                                                                                                    |                                                                            |
| ų     |                                                                                                    | والمستعمل والمتعال والمتعاد والمتعا                                        |
| Inter |                                                                                                    |                                                                            |
|       |                                                                                                    |                                                                            |
| (     | Full name                                                                                                    | CentOS-fox                                                                 |
| [     |                                                                                                    |                                                                            |
| Wor   | User name                                                                                                    | fox                                                                        |
|       |                                                                                                    | Tip: Keep your user name shorter than 32 characters and do not use spaces. |
| f     |                                                                                                    | Make this user administrator                                               |
| licr  |                                                                                                    | Require a password to use this account                                     |
|       | Password                                                                                                    | •••••                                                                      |
|       |                                                                                                    | Good                                                                       |
|       | Confirm paceword                                                                                                    |                                                                            |
|       | contrini password                                                                                                    |                                                                            |
|       |                                                                                                    | Advanced                                                                   |
|       |                                                                                                    |                                                                            |

次は CentOS7 の各種設定だ。ただお馴染みの定番の内容だから、詳細 については、ネットで検索してくださいね。ここで、必ず設定しなけれ ばならない項目は、[DATE&TIME]、日本語の方が良いだろうから [LANGUAGE SUPPORT]、[SOFTWARE SELECTION]、の3項 目だ。後はデフォルト(規定値)でも問題は無いぞ。必要に応じて後か らでも設定が可能だ。ちなみに、[INSTALLATION SOURCE] はイ ンストールに使う CentOS7 の格納フォルダの指定だ。これは既に指定 済みだ。[INSTALLATION DESTINATION] は、インストールする HDD のパーティションの作成方法だ。最初は自動で良いぞ。 [NETWORK] は DHCP で自動的に接続されるからこのままで OK。

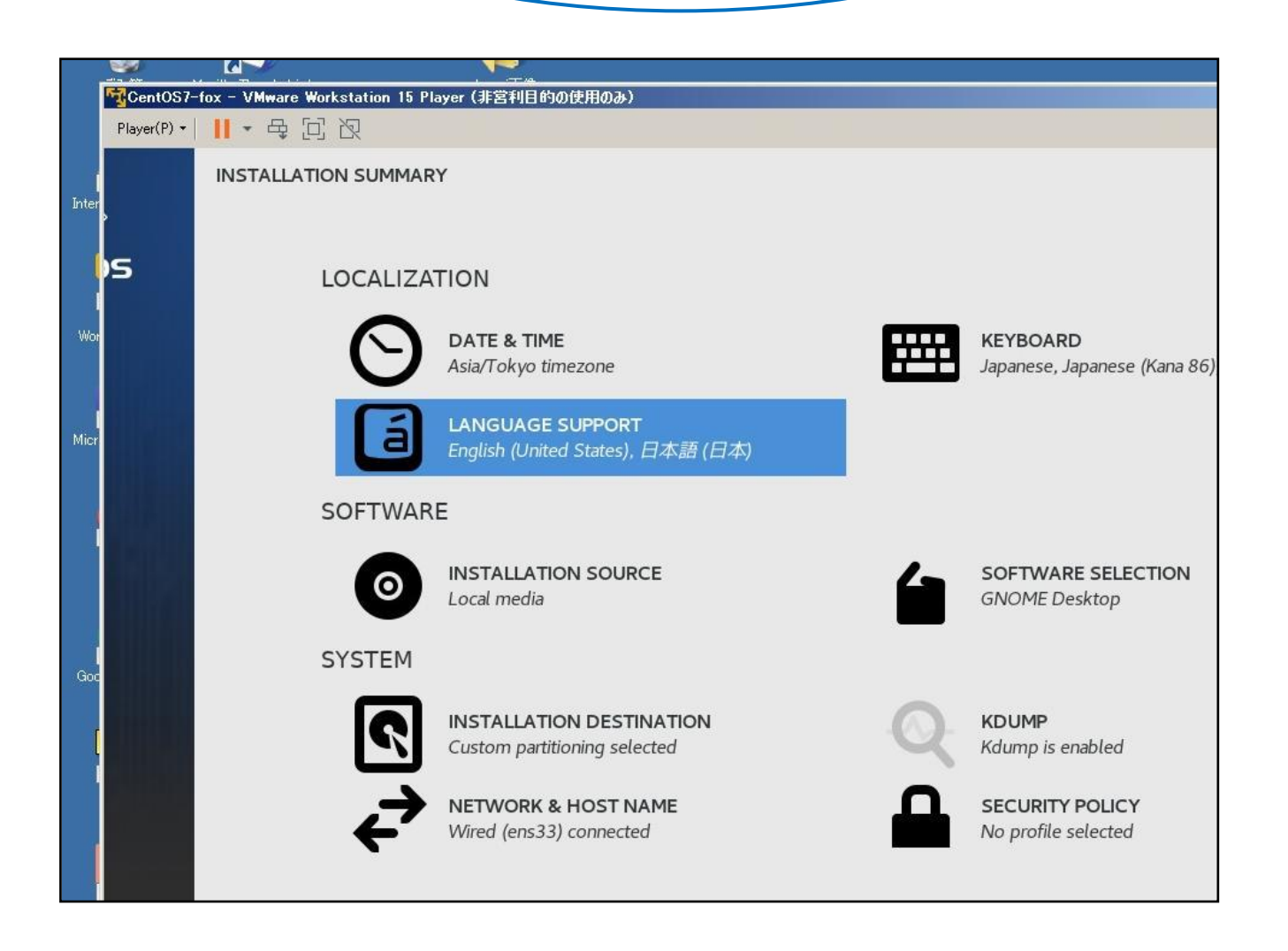

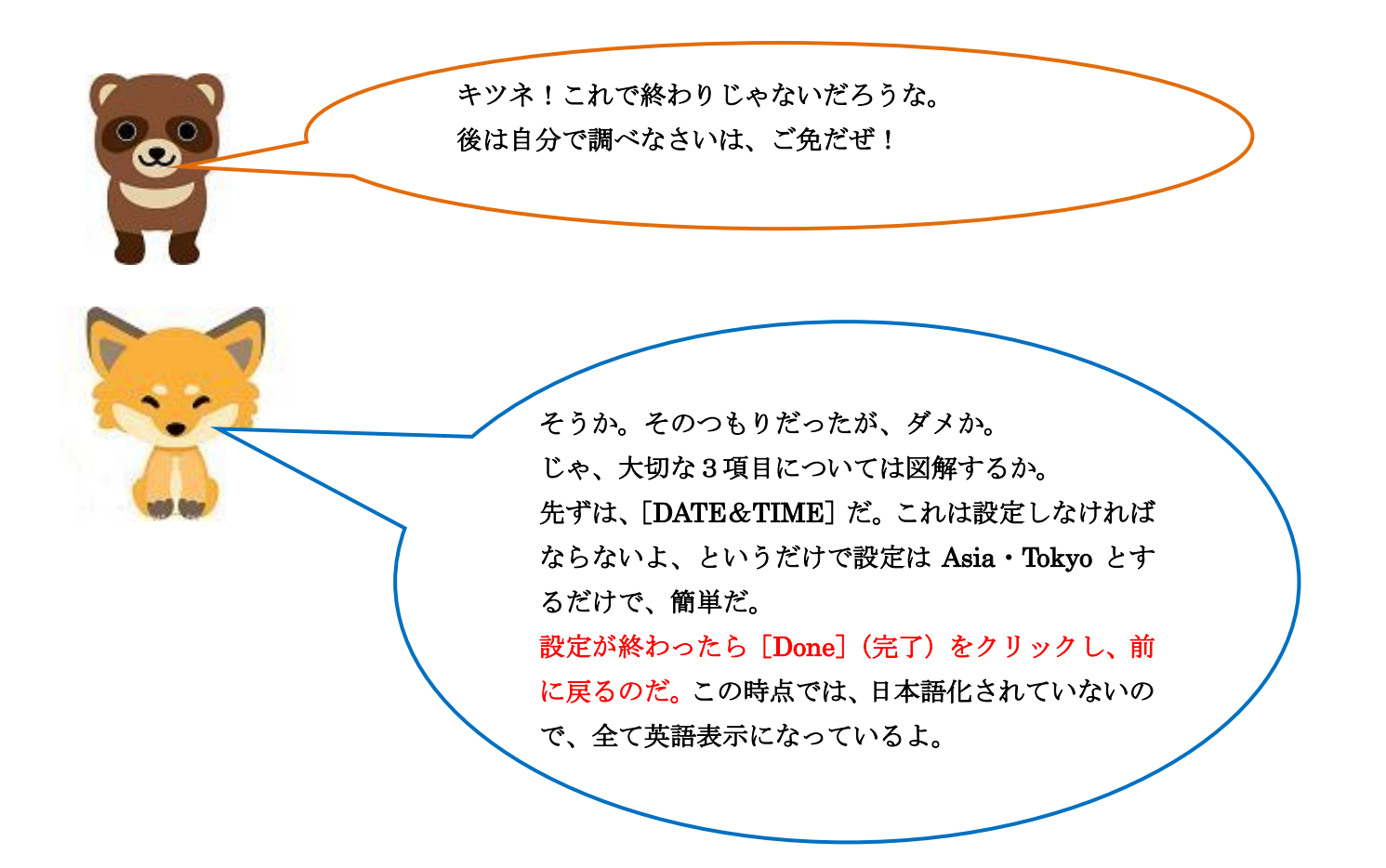

| 32      |                |                             |             |            |                                                                                                    |
|---------|----------------|-----------------------------|-------------|------------|----------------------------------------------------------------------------------------------------|
|         | CentOS7-       | fox – VMware Workstation 19 | i Player (J | 営利目的の使用のみ) |                                                                                                    |
|         | Player(P) 🔻    | ■・母回辺                       |             |            |                                                                                                    |
| Int     | DATE &<br>Done | ТІМЕ                        |             |            |                                                                                                    |
|         | Region:        | Asia                        | - City      | : Tokyo    | -                                                                                                    |
| W<br>Mi |                | I S S                       | MICS C.C.   |            | A Contraction of the second second se |

次は、[LANGUAGE SUPPORT] の設定だ。以下のような画面か ら [続行] で、全て日本語を選択していきます。 ただ、注意してほしいのは、これを終了しても画面表示が英語から 日本語表示に変るだけで、日本語入力ができるわけでは無いんだ。 日本語入力を可能にするためには、入力をサポートするプログラム (昔はヘップと言ったのだが)をインストールしなければならない んだ。インストールする方法についてはネットで [CentOS7 日本 語入力 インストール] と入力し、検索してみて。

|        |            |                  | CENTOS 7 のインストー |
|--------|------------|------------------|-----------------|
|        |            |                  |                 |
| CentOS | CENTOS 7 へ | ようこそ。            |                 |
|        |            |                  |                 |
|        | インストール時に   | 吏用する言語を選択してくださ   | だい。             |
|        | Italiano   | Italian 日本語      | (日本)            |
|        | 日本語        | Japanese         |                 |
|        | ქართული    | Georgian         |                 |
|        | Қазақ тілі | Kazakh           |                 |
|        | ಕನ್ನಡ      | Kannada          |                 |
|        | 한국어        | Korean           |                 |
|        | Lietuvių   | Lithuaniar       |                 |
|        | Latviešu   | Latvian          |                 |
|        | मैथिली     | Maithili         |                 |
|        | ここに入力して検索し | ノます。 <b>(1</b> ) |                 |
|        |            |                  |                 |

キツネ!日本語が入力できないのに [日本語入力 インス トール] という入力はできないだろう。オイラを化かして いるな。

> ごめん、ごめん!化かすつもりは無いよ。そうだよね矛盾し てるよね。[Ctrl + Alt]を押して Windows 側のブラウザ で検索してよ。それとも [Japanese install] に変更かな。

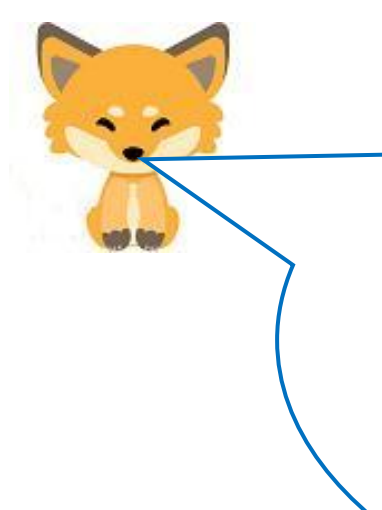

次の [SOFTWARE SELECTION] は重要だか、必ず設定し てね。これを設定し忘れると起動した時にCUI(コンソー ル・ユーザ・インタフェース) 画面になり、全てコマンドで 操作しなければならなくなるよ。当然、CUIから Xwindow を 起動し、GUI(グラフィカル・ユーザ・インタフェース) に することもできるが、コマンドで切り替えなければならない ので面倒だよ。切り替えのコマンドはネットで検索してね。 GUI 画面で起動する為に、必ず [GNOME Desktop]を選 択してね。

|     | 🕱 🦾 🗎                                                                                                    |                                                                                  |
|-----|----------------------------------------------------------------------------------------------------|----------------------------------------------------------------------------------|
| 5   |                                                                                                    |                                                                                  |
|     | Player(P) •      • 母 回 阅                                                                                                    |                                                                                  |
|     | SOFTWARE SELECTION                                                                                                    |                                                                                  |
|     | Done                                                                                                    |                                                                                  |
| Int |                                                                                                    |                                                                                  |
|     |                                                                                                    |                                                                                  |
|     | Base Environment                                                                                                    | Add-Ons for Selected Environment                                                 |
|     | Minimal Install     Basic functionality.                                                                                                    | Backup Client<br>Client tools for connecting to a backup s                       |
| W   | Compute Node<br>Installation for performing computation and processing.                                                                                                    | GNOME Applications<br>A set of commonly used GNOME Applica                       |
|     | Infrastructure Server<br>Server for operating network infrastructure services.                                                                                                   | Internet Applications<br>Email, chat, and video conferencing softv               |
| Mi  | File and Print Server<br>File, print, and storage server for enterprises.                                                                                                    | Legacy X Window System Compatibility<br>Compatibility programs for migration fro |
|     | Basic Web Server                                                                                                    | environments.                                                                    |
|     | Virtualization Host                                                                                                    | A full-purpose office suite, and other pro                                       |
|     | Minimal virtualization host.                                                                                                    | Smart Card Support                                                               |
|     | Server with GUI                                                                                                    | Support for using smart card authenticat                                         |
|     | Server for operating network infrastructure services, with a GUI.                                                                                                    | Compatibility Libraries                                                          |
|     | GNOME besit op<br>GNOME is a highly intuitive and user friendly desktop environment.                                                                                             | Compatibility ubraries for applications but                                      |
|     | KDE Plasma Workspaces                                                                                                    | A basic development environment.                                                 |
| G   | The KDE Plasma Workspaces, a highly-configurable graphical user interface which includes a panel, desktop, system icons and desktop widgets, and many powerful KDE applications. | Security Tools<br>Security tools for integrity and trust veri                    |
|     | <ul> <li>Development and Creative Workstation</li> <li>Workstation for software, hardware, graphics, or content development.</li> </ul>                                          | System Administration Tools<br>Utilities useful in system administration.        |

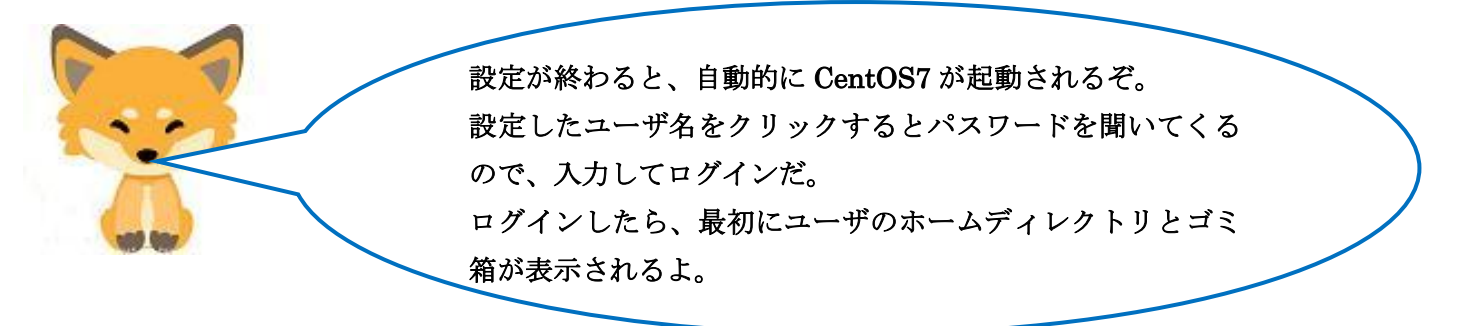

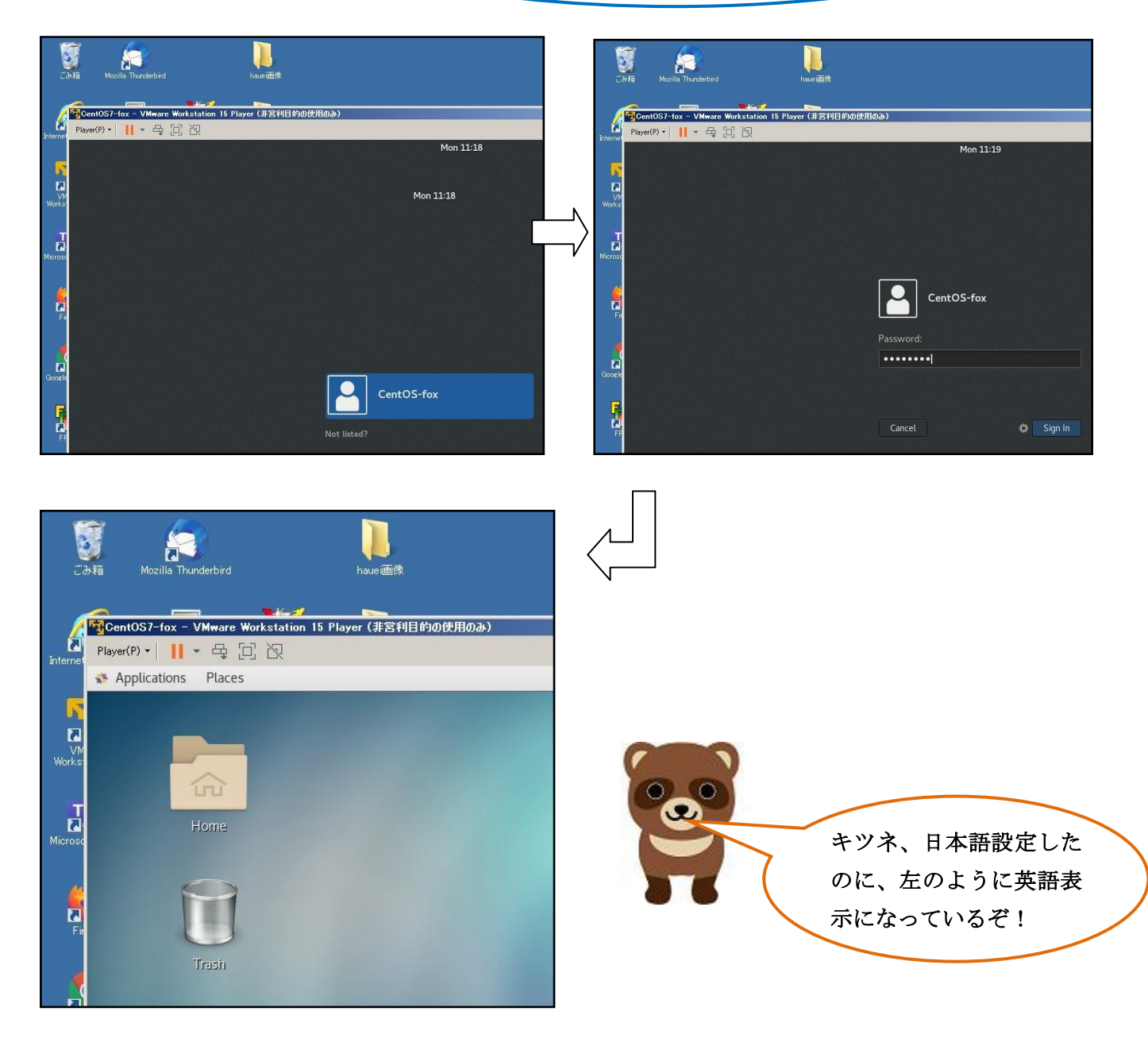

ごめん、ごめん!このように設定しても日本語表 示にならない場合もあるのだ。それで、起動後の 設定の仕方を取り上げておくよ。 画面の右上の電源アイコンを右クリックすると設定のメニュ ーが表示される。右下のアイコンをクリックすると再起動やシ ャットダウンのメニューが表示され、真中のアイコンはロック です。今回使うのは、左下の設定アイコンです。これを右クリ ックしますと次のようなメニューが表示されます。この段階で も英語表示ですね。[Region & Language] で日本語表示の設 定をします。他にもネットワークの設定、時間設定など殆どの ことができるので、一通りチェックすると良いよ。

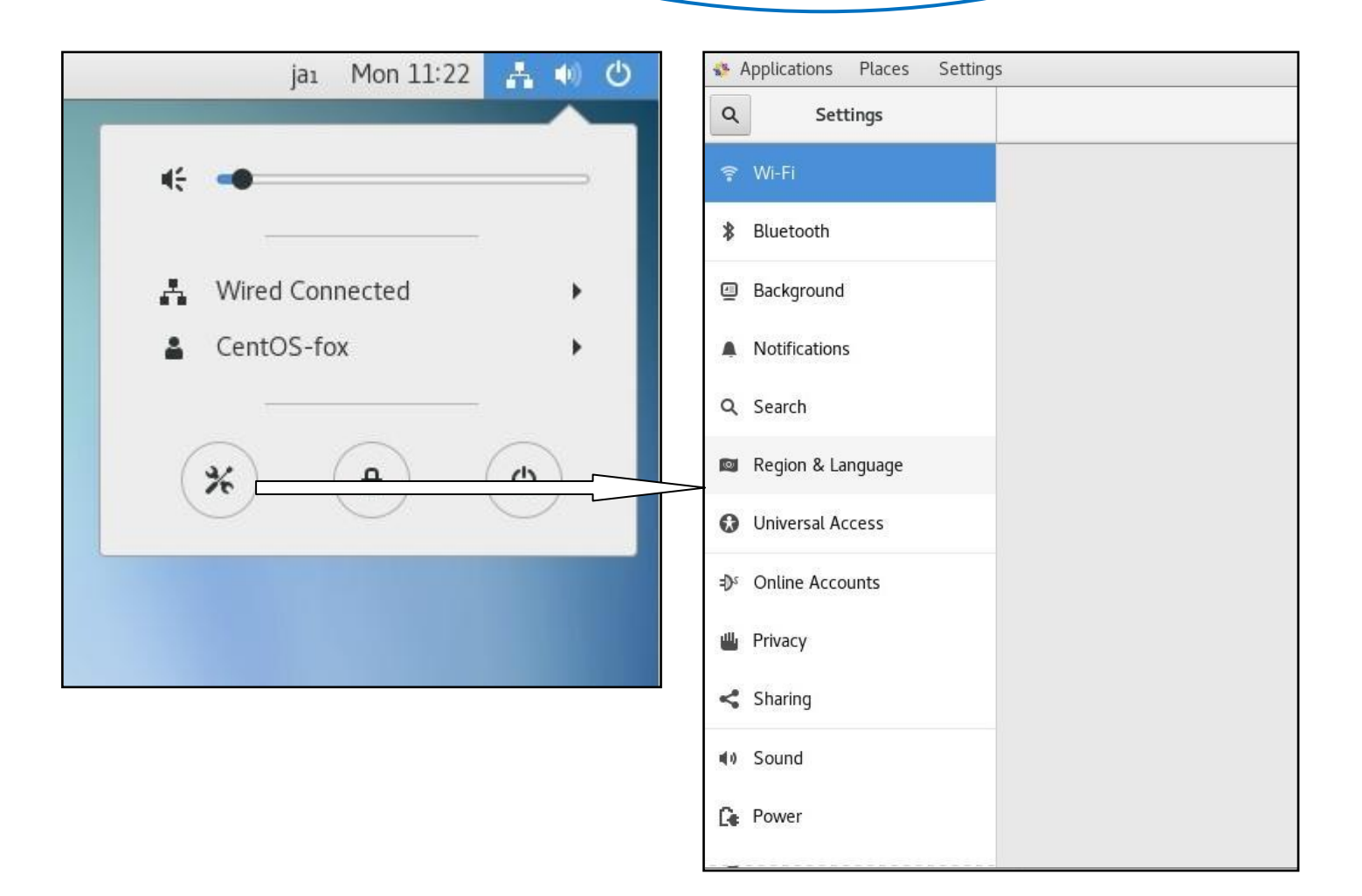

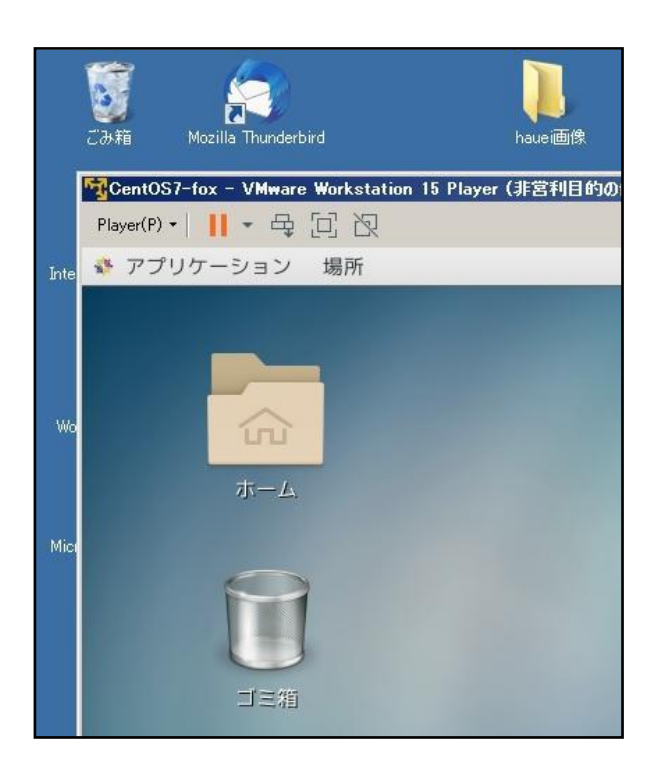

おう、日本語表示になっ た。なんとなく楽しい ね!

でも、これでは日本語入 力はできないんだよね。 いろいろと面倒なんだ ね。

そうなんだ、Windows の OS に馴れていると面倒に感じると 思うよ。でも、Windows に無い利点も多いのさ。 例えば、Windows の場合は、ボタンをクリックして設定した 内容は、ファイルを開いて見ることができないけれども、 Linux は設定ファイルを開いて見ることができるし、直接編集 することもできるのだ。これは、非常に勉強になるのさ。 じゃ、最後に標準でインストールされている FireFox というブ ラウザを開いてみようか。ネットワークは DHCP で自動配信 されているから、直ぐにインターネットに繋がると思うよ。使 えるアプリは、左上のアプリケーションをクリックすると表示 されるからね。

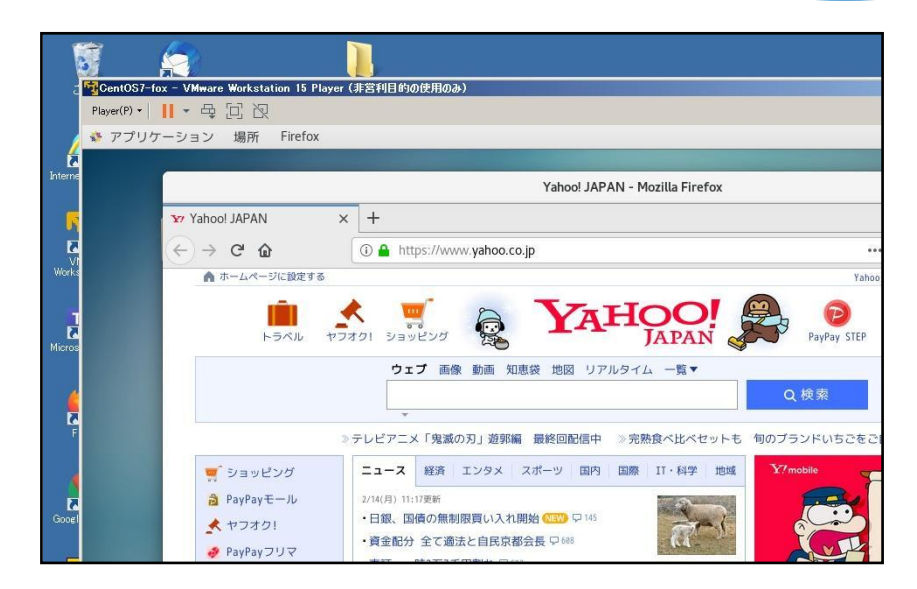

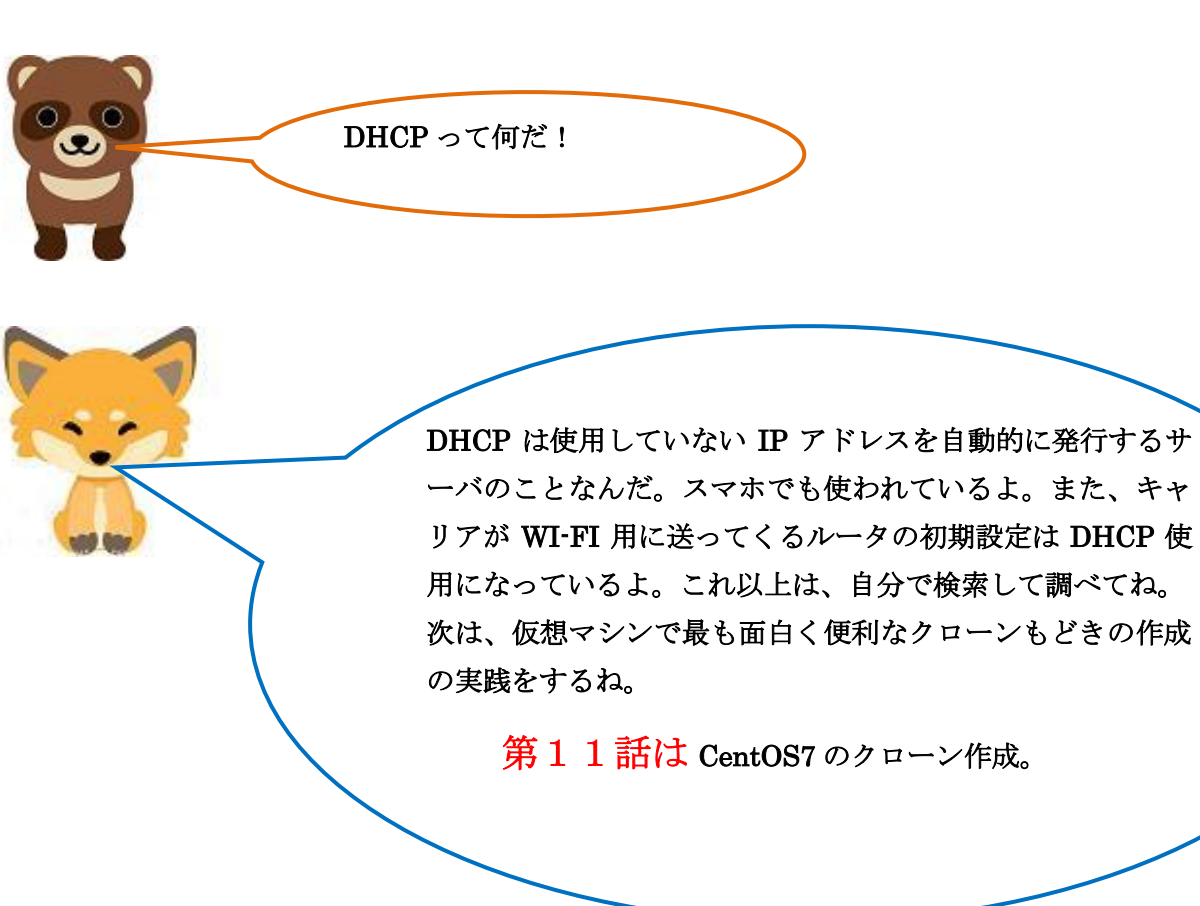